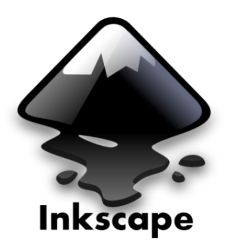

a. Amazon com be · In stock

Cults

on ...

Sticker Mural-Naruto Dessin Animé .

Fichier STL gratuit Silhouette Naru...

Pinterest

Cults 3

Naruto | Anime decals, Naruto,

Fichier STL gratuit Silhouette de ...

https://www.pinterest.com/pin/255368241360734084/&psig=A0vVaw050WbvLrQx-xxEJHvKjzeU&ust=1695907779253000&source=images&cd=vfe&opi=89978449

# SILHOUETTE VECTORISEE

**TROUVER MON IMAGE** dans un moteur de recherche sur internet, chercher un thème qui me parle + SILHOUETTE + NOIR et BLANC

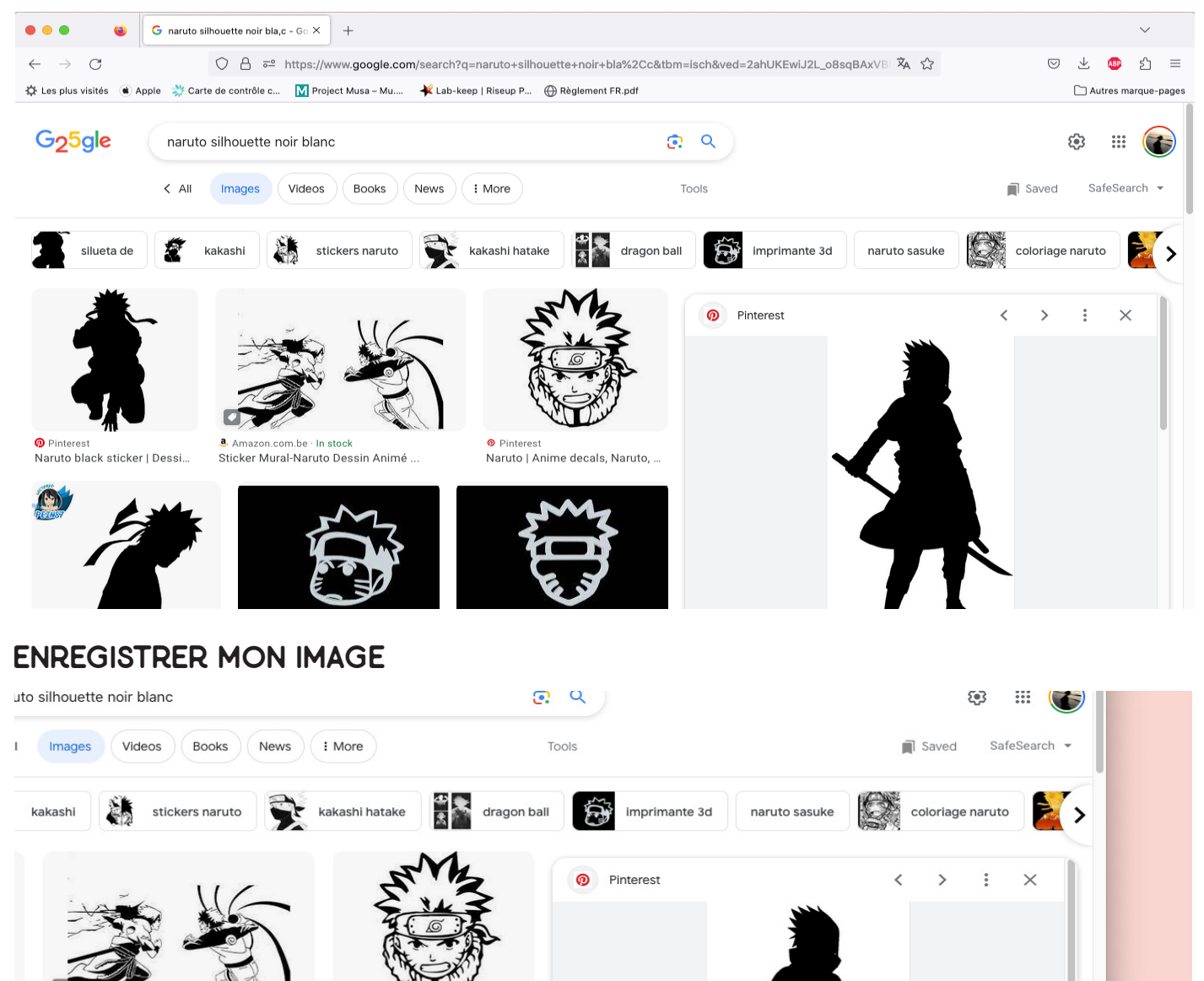

 $\odot$ 

sélectionner 'Enregistrer sous'
TIC TAC LAB © © /> TUTOS / + / VECTORISER

clic droit sur l'image

Ouvrir le lien dans un nouvel onglet Ouvrir le lien dans une nouvelle fenêtre Ouvrir le lien dans une fenêtre de navigation privée

Enregistrer la cibie du lien sous.. Enregistrer le lien dans Pocket

Ouvrir l'image dans un nouvel onglet

en de l'image hage par e-mail...

1/6

Copier le lien

Copier l'image

Copier le lien de l'in

## ENREGISTRER MON IMAGE

| 000                    | Enregistrer l'image                                                                                                    |                 |                            |
|------------------------|----------------------------------------------------------------------------------------------------|-----------------|----------------------------|
|                        | Enregistrer sous : Naruto                                                                                                    |                 |                            |
|                        | Tags :                                                                                                    |                 |                            |
|                        | 🛅 Bureau                                                                                                    | \$              | Q Rechercher               |
| Favoris                | ADMIN PERSO<br>Capture d'éà 15.30.14<br>Capture d'éà 15.30.36<br>CRMIQUE<br>FABLAB<br>Formation Inkscape<br>PERSO<br>Recup SD<br>Université du Nous |                 |                            |
|                        |                                                                                                    |                 |                            |
|                        | Format : JPEG Image                                                                                                    |                 |                            |
| Nouveau dossier        |                                                                                                    |                 | Annuler Enregistrer        |
| hoisir l'endroit où    |                                                                                                    |                 |                            |
| 'enregistre mon fichie | <sup>er</sup> choisir un nom<br>vais reconnaît                                                                                                    | n que je<br>tre | cliquer sur<br>enregistrer |

# IMPORTER MON IMAGE DANS INKSCAPE

| Ś.            | Inks | cape       | Fichier          | Édition                     | Affichage      | Calque    | Objet | Chemin    | Texte | Filtres | Exte | nsions | Aide      |             |         |     |       |     |      |    | △ ⊘      | <b>N</b> 4 | 1   | 0 🔽        | 1) * 🤅        |
|---------------|------|------------|------------------|-----------------------------|----------------|-----------|-------|-----------|-------|---------|------|--------|-----------|-------------|---------|-----|-------|-----|------|----|----------|------------|-----|------------|---------------|
| • •           | •    |            | Nouve            | au                          |                | Ħ         | 3N    |           |       |         |      |        | Na        | iruto.svg   | - Inksc | ape |       |     |      |    |          |            |     |            |               |
| ¢             | Þ    | <u>ا</u> ه | Nouve<br>Ouvrir  | au à partir                 | d'un modèle    | e ℃#<br># | 80 🖹  | Q         | Q. Q. | Ц       | Ē    | 6      | 9         | P           |         | Т   | e [   |     | à    | %  |          |            |     |            |               |
|               |      |            | Docun<br>Recha   | nents réce<br>irger         | nts            |           |       | X : 0,000 |       | + Y : 0 | ,000 | - +    | L : 0,000 |             | + 6     | Н:  | 0,000 | - + | mm 🕶 |    | <b>-</b> | ₽ <b>⊒</b> | ₽   | !          |               |
| k             |      | eili.      | Enregi           | istrer<br>istrer sous.      |                | 표<br>公光   | S 150 |           | l     | 50      | 100  |        |           | 800<br>1111 | 250     | duu | 300   | 350 | 400  | lu | 450      | ılını      | 500 | Aligner    |               |
| 5             |      |            | Enregi<br>Enregi | istrer une c<br>istrer un m | copie<br>odèle | 飞合新       | s     |           |       |         |      |        |           |             |         |     |       |     |      |    |          |            |     |            | Relativem     |
|               | 8    |            | Import           | ter                         |                | ж         | 81    |           |       |         |      |        |           |             |         |     |       |     |      |    |          |            |     |            |               |
|               |      | - 1        | Export           | ter au form                 | at PNG         | 企業        | βE    |           |       |         |      |        |           |             |         |     |       |     |      |    |          |            |     |            | ПА            |
| $\bigcirc$    |      |            | Imprin           | ner                         |                | Ħ         | 8P    |           |       |         |      |        |           |             |         |     |       |     |      |    |          |            |     | Distribuer |               |
| $\bigcirc$    |      |            | Nettoy           | yer le docu                 | ment           |           |       |           |       |         |      |        |           |             |         |     |       |     |      |    |          |            |     |            |               |
|               |      |            | Propri           | étés du do                  | cument         | 企業        | D     | _         |       |         |      |        |           | _           |         |     |       |     |      |    |          |            |     |            |               |
| 6             |      |            | Ferme<br>Quitte  | er<br>r                     |                | Ħ         | W     |           |       |         |      |        |           |             |         |     |       |     |      |    |          |            | 1   | Organiser  | \$            |
| $\nabla \phi$ | -    |            |                  |                             |                |           |       |           |       |         |      |        |           |             |         |     |       |     |      |    |          |            |     | Supprimer  | les chevauche |
| 28            | °=   |            |                  |                             |                |           |       |           |       |         |      |        |           |             |         |     |       |     |      |    |          |            |     |            | H             |
| 40            |      |            |                  |                             |                |           |       |           |       |         |      |        |           |             |         |     |       |     |      |    |          |            |     | Nœuds      |               |
| V             |      |            |                  |                             |                |           |       |           |       |         |      |        |           |             |         |     |       |     |      |    |          |            |     |            | Re            |
| A             | - H  |            |                  |                             |                |           |       |           |       |         |      |        |           |             |         |     |       |     |      |    |          |            | 1   |            |               |
| ٩,            | 8    |            |                  |                             |                |           |       |           |       |         |      |        |           |             |         |     |       |     |      |    |          |            |     | Fond et d  | contour (企業F) |
| 22            |      |            |                  |                             |                |           |       |           |       |         |      |        |           |             |         |     |       |     |      |    |          |            |     | For        | d Con         |
| P             | 8-   |            |                  |                             |                |           |       |           |       |         |      |        |           |             |         |     |       |     |      |    |          |            | L   | ×          |               |

TIC TAC LAB « ())/>

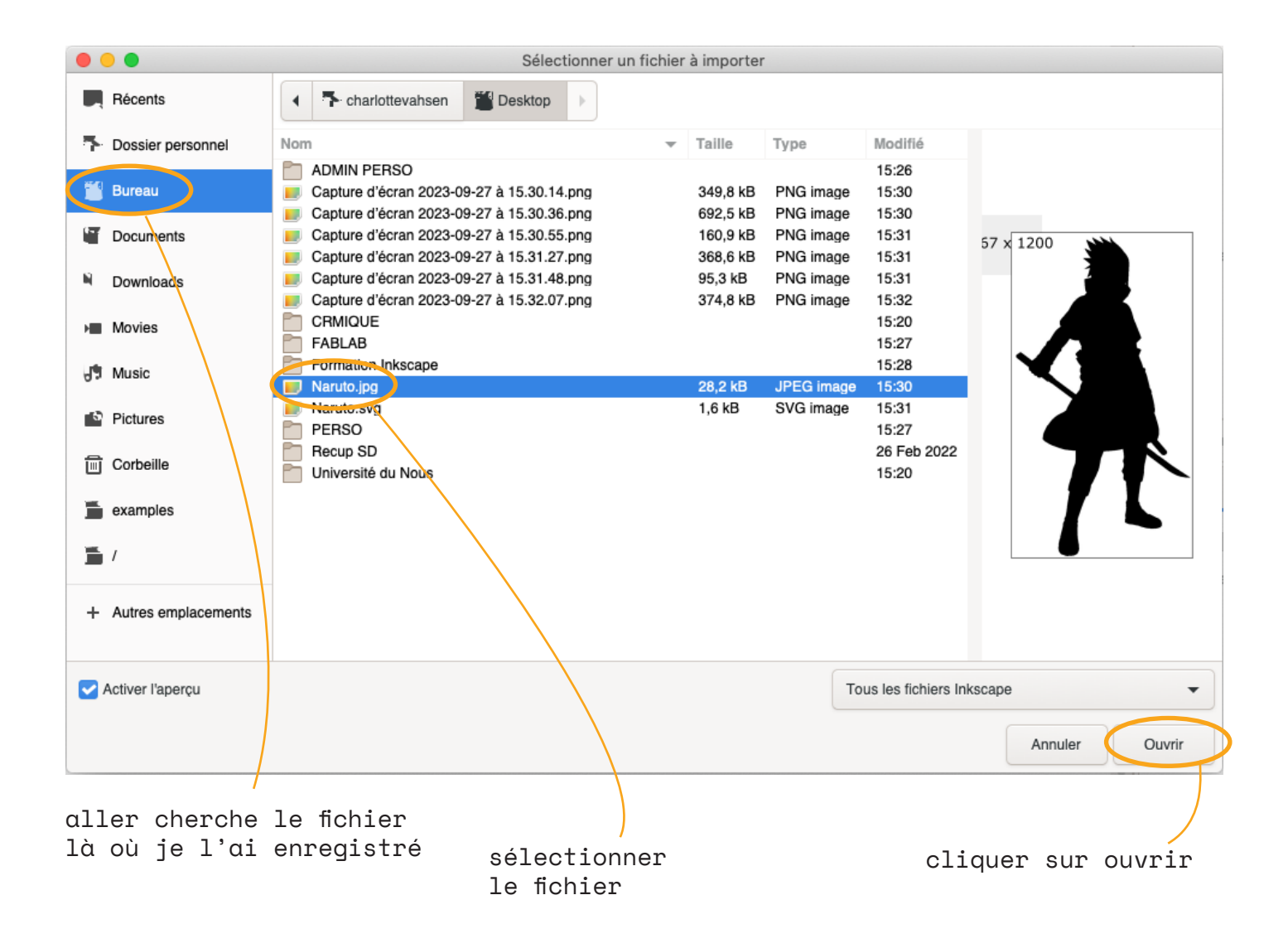

#### une fenêtre apparaît :

| lmport d'une                  | image matricielle jpeg                                                                                                |
|-------------------------------|----------------------------------------------------------------------------------------------------|
| Type d'importation d'image :  | Incorporer Lier                                                                                                    |
| Résolution de l'image (ppp) : | <ul> <li>Déduire du fichier</li> <li>Résolution d'importation par défaut</li> </ul>                                   |
| Mode de rendu de l'image :    | <ul> <li>Aucun (défaut)</li> <li>Lisse (optimisé pour la qualité)</li> <li>Bloc (optimisé pour la vitesse)</li> </ul> |
| Ne plus demander              | Annuler OK                                                                                                    |
|                               |                                                                                                    |

cliquer OK

TIC TAC LAB « ())/>

# TUTOS / 🟶 / VECTORISER 3/6

mon image apparait, je vais maintenant la vectoriser

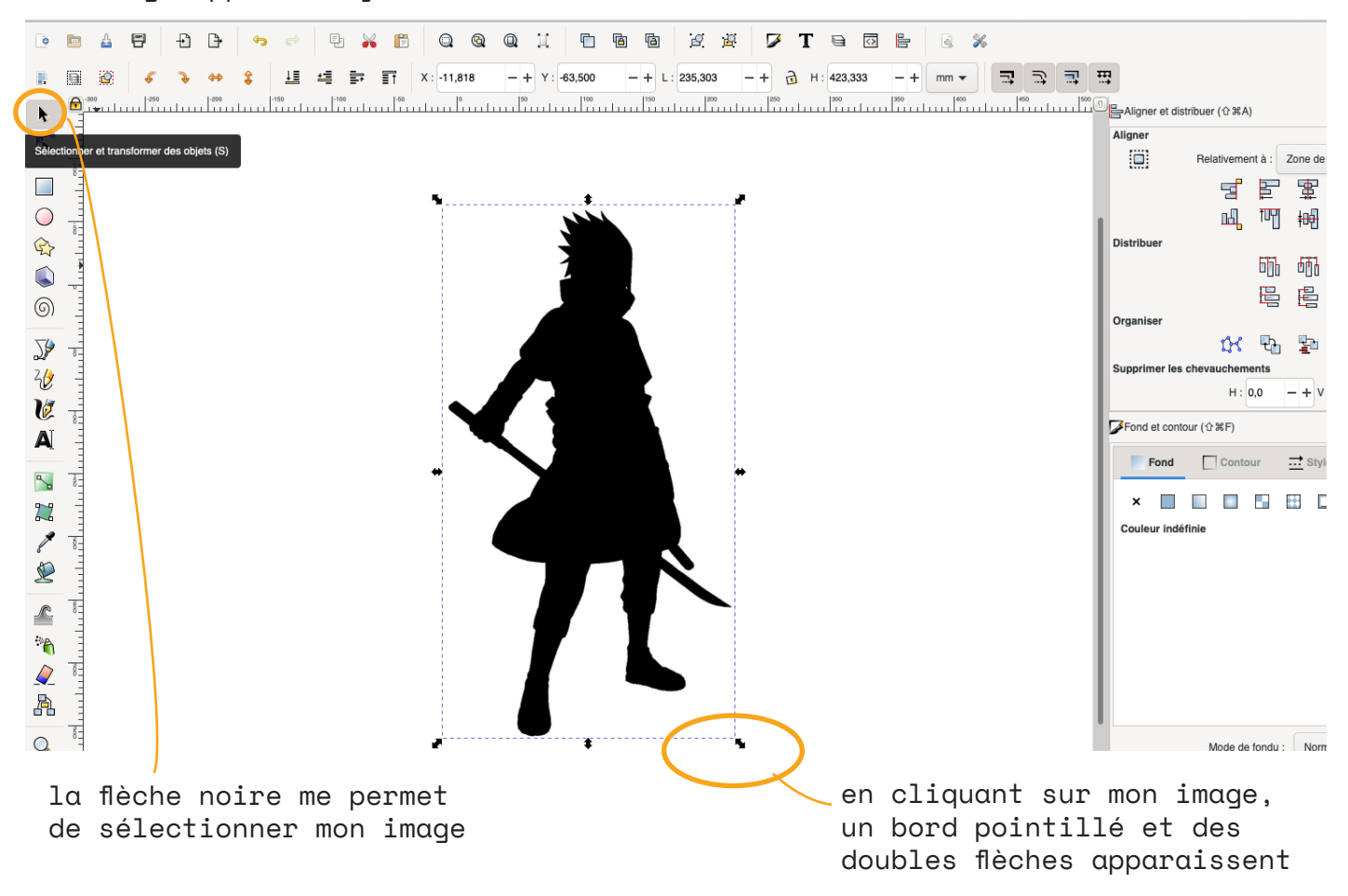

cliquer sur Chemin puis Vectoriser un objet matriciel...

|          |       |              |                     |           |              |        |            | 9                                                       |                                                     |                   |                                                                |         |               |           |                  |             |    |      |          |   |     |             |            |
|----------|-------|--------------|---------------------|-----------|--------------|--------|------------|---------------------------------------------------------|-----------------------------------------------------|-------------------|----------------------------------------------------------------|---------|---------------|-----------|------------------|-------------|----|------|----------|---|-----|-------------|------------|
| Ś        | Inksc | ape Fic      | chier I             | Édition   | Affichage    | Calque | e Sojet    | Chemin                                                  | Texte F                                             | Filtres           | Extensions                                                     | Aida    |               |           |                  |             |    |      |          | - | ÷.0 | ə 🖬 🗸       | € \$       |
| <b>0</b> |       | 4 P          | Ð                   | Đ         | <b>49</b> C? | -      | X B        | Objet e<br>Contou<br>Vectori                            | n chemin<br>r en chemi<br><mark>ser un obj</mark> e | in<br>et matrici  | ☆第C<br>て第C<br>iel ℃☆B                                          | ŗ       | Naruto.s      | vg - Inks | cape<br>T §      | €           |    | ā. % | 2        |   |     |             |            |
| R<br>K   |       | <u>s</u><br> | 50<br>1 1 1 1 1 1 1 | ↔<br>-200 |              | -100   | ₽ <b> </b> | Différen<br>Différen<br>Exclusion<br>Division<br>Découp | nce<br>ction<br>on<br>n<br>per le chen              | nin               | + ₩<br>- ₩<br>**<br>₩^<br>₩/\\\\\\\\\\\\\\\\\\\\\\\\\\\\\\\\\\ | L : 235 | 5, <b>303</b> | -+ (      | Э. н: <b>4</b> : | 23,333<br>» | -+ | mm 👻 | <b>₽</b> |   |     | Aligner et  | distribuer |
|          | 8     |              |                     |           |              |        |            | Combir<br>Sépare                                        | ier<br>r                                            |                   | ℋK<br>企ℋK                                                      |         |               |           |                  |             |    |      |          |   |     |             |            |
|          |       |              |                     |           |              |        |            | Éroder<br>Dilater<br>Décala<br>Décala                   | ge dynamio<br>ge lié                                | que               | )第<br>(第<br>L第 <i>丁</i>                                        |         |               |           |                  |             |    |      |          |   |     | istribuer   |            |
| (0)<br>7 |       |              |                     |           |              |        |            | Simplifi<br>Inverse                                     | er<br>r                                             |                   | #L                                                             | Ń       |               |           |                  |             |    |      |          |   | c   | rganiser    |            |
| 20       |       |              |                     |           |              |        |            | Coller I<br>Supprir                                     | effet de ch                                         | nemin<br>de chemi | in                                                             | R       |               |           |                  |             |    |      |          |   | s   | upprimer le | es cheva   |
| ()<br>A  | 8     |              |                     |           |              |        |            |                                                         |                                                     | C                 | }                                                              |         |               |           |                  |             |    |      |          |   | Þ   | Fond et co  | ontour (企  |
| 5        |       |              |                     |           |              |        |            |                                                         | •                                                   |                   |                                                                |         |               | •         |                  |             |    |      |          |   | ľ   | ×           |            |
| 2        | 8     |              |                     |           |              |        |            |                                                         | 1                                                   |                   |                                                                |         |               |           |                  |             |    |      |          |   |     | Couleur in  | définie    |

TIC TAC LAB « ())/>

TUTOS / 🟶 / VECTORISER 4/6

une fenêtre apparaît :

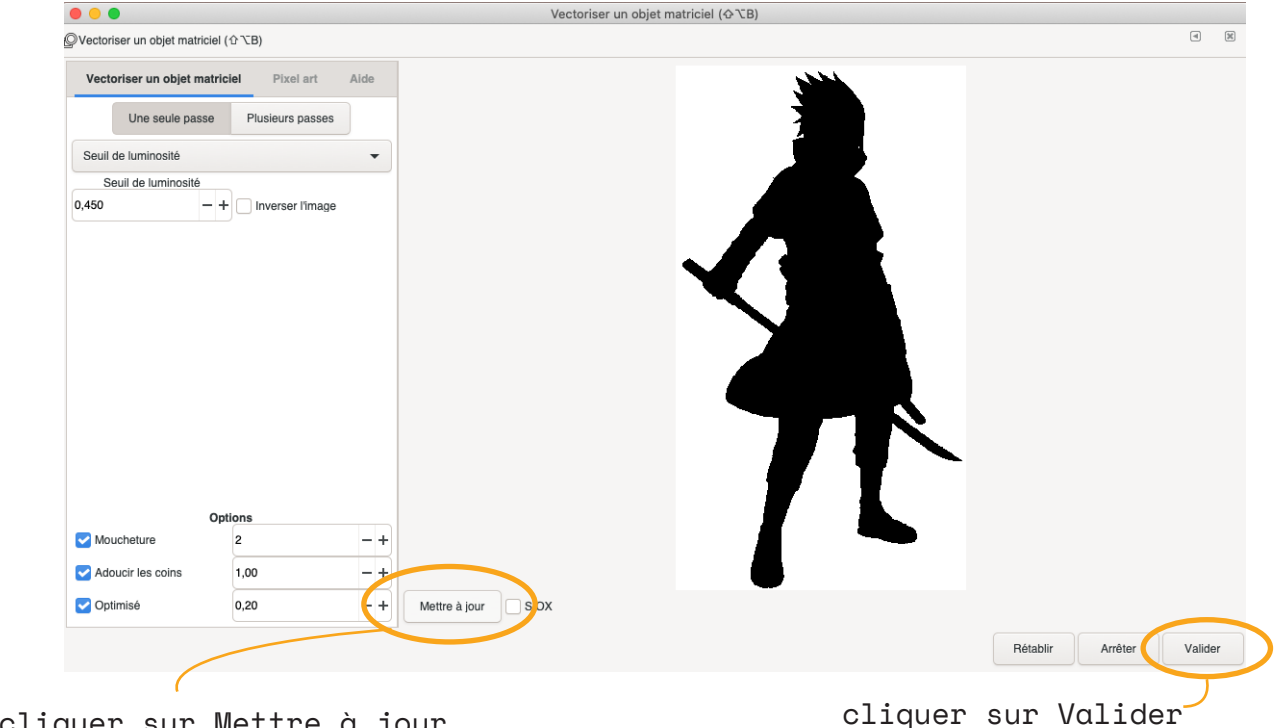

cliquer sur Mettre à jour pour visualiser le résultat

Fermer (X) cette fenêtre

## VERIFIER QUE MON IMAGE EST BIEN VECTORISEE

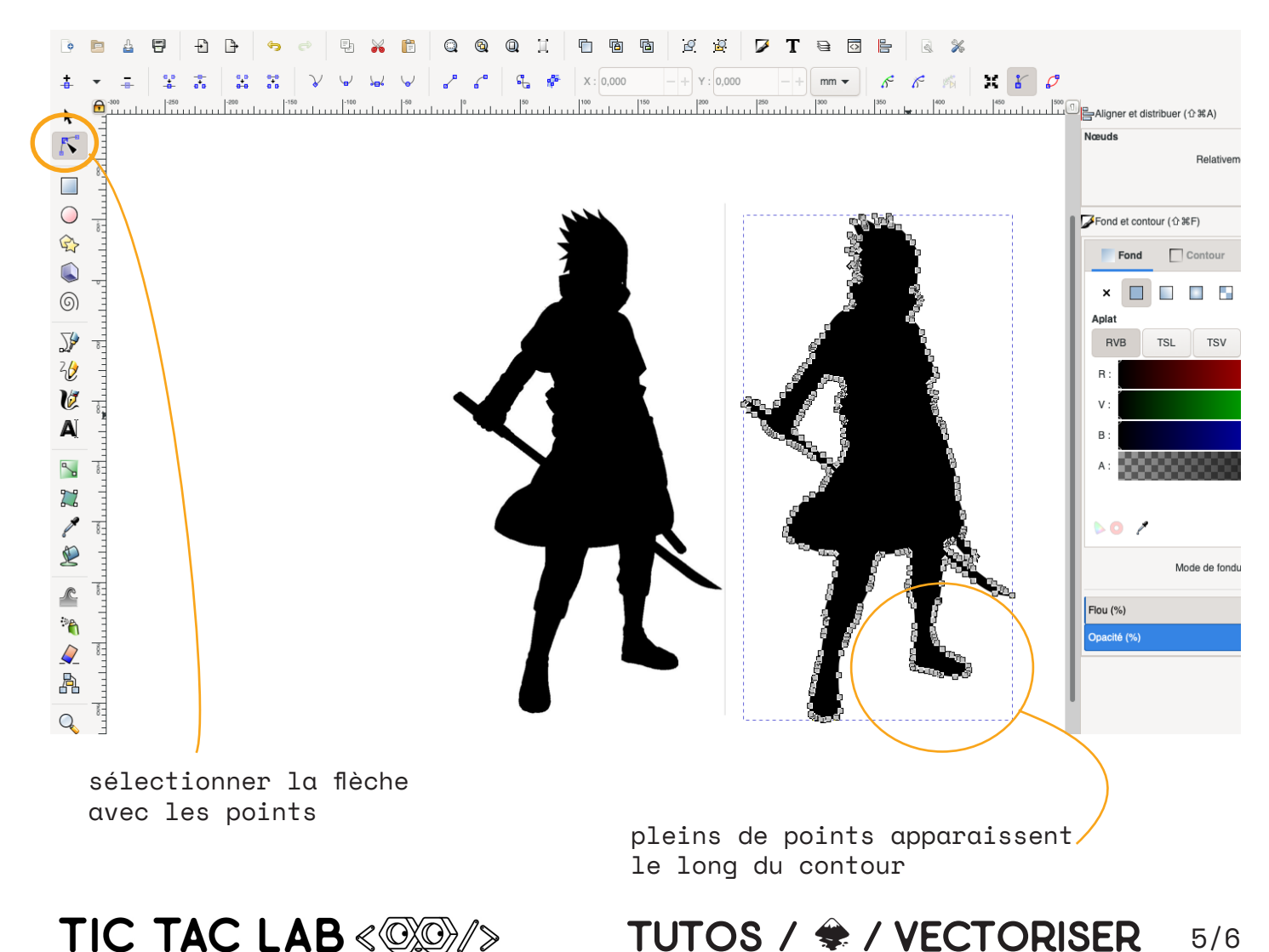

# SUPPRIMER MON IMAGE DE DÉPART

je n'ai plus besoin de mon image de départ, je la supprime et je garde le vecteur

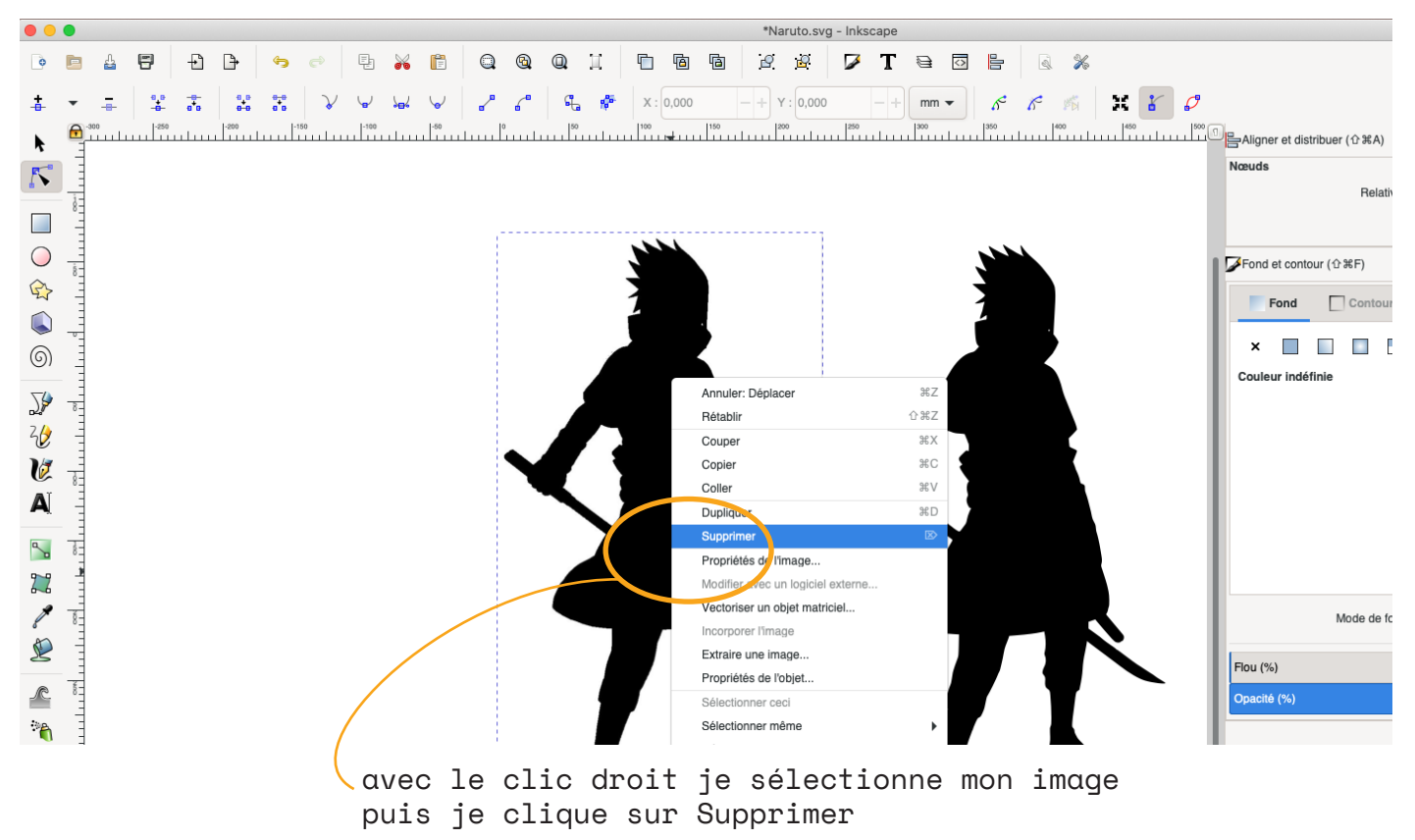

TIC TAC LAB « ())/>

TUTOS / 🗢 / VECTORISER 6/6